# V-REGI 対象機種 売上管理アプリ Aタイプ 軽減税率予約設定手順書

2019 年 9 月 カシオ計算機株式会社

| 《日八// | $\langle\!\langle$ | $\square$ | 次 | $\rangle$ |
|-------|--------------------|-----------|---|-----------|
|-------|--------------------|-----------|---|-----------|

| 1.はじめに          | 1  |
|-----------------|----|
| 2.消費税設定変更の流れ    | 2  |
| 3.設定のバックアップ     | 3  |
| 4.マスターの予約設定     | 6  |
| 5.商品の単価・税種の予約設定 | 9  |
| 6.スケジューラ—の予約設定  | 13 |
| 7.軽減税率メッセージの追加  | 15 |
| 8.ご留意事項         | 17 |

### 1. はじめに

本資料は売上管理アプリ、以下タイプの軽減税率予約設定手順書です。

## 売上管理アプリ A タイプ

2019 年 10 月1日から施行される予定の消費税の変更に際して、事前に設定変更を実施し、 税率変更日に自動で設定変更する際の手順を説明した資料となります。

【改訂履歴】

2019 年 9 月版 万が一のために「設定のバックアップ」の手順を追加しました。 その他の手順には変更ありません。

### 2. 消費税設定変更の流れ

設定作業は売上が¥0の状態で行ってください。

設定変更のおおまかな流れは以下になります。

- 1.「設定のバックアップ」
   変更前に戻れるようバックアップを取ります。
- 2.「税マスター」の予約設定
   初期設定より変更がない場合は、確認のみです。
- 高品」の予約設定
   商品の税種別や単価を変更する場合に設定します。
- 4.「スケジューラー」の予約設定 税率変更の予約設定を行います。
- 5.「軽減税率メッセージの追加 軽減税率の運用があるお客様は設定の追加を行ってください。

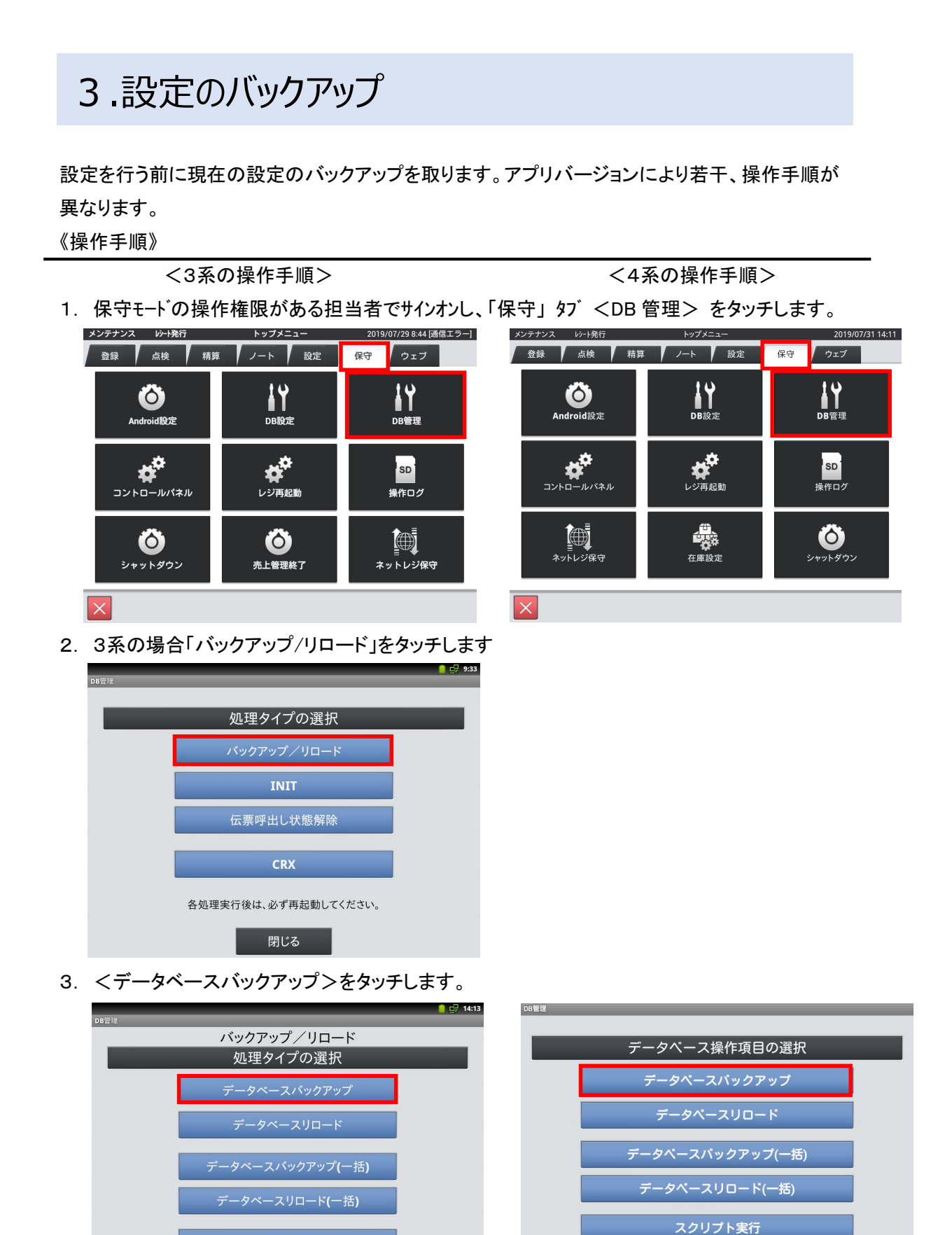

3/19

閉じる

スクリプト実行

4.「SETTING.DB」を選択し「次へ」をタッチします。

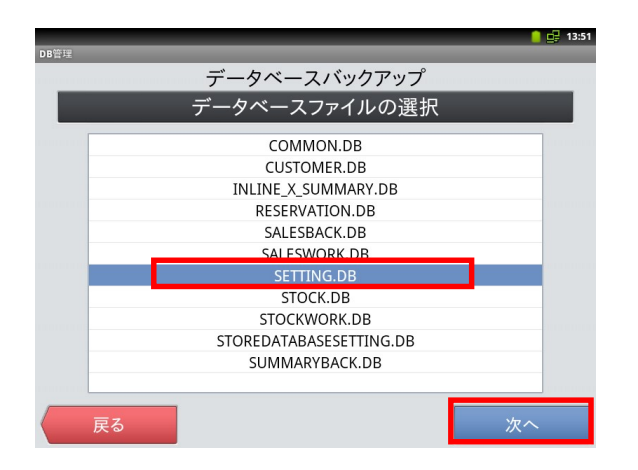

5.「全選択」をタッチして「次へ」をタッチします。

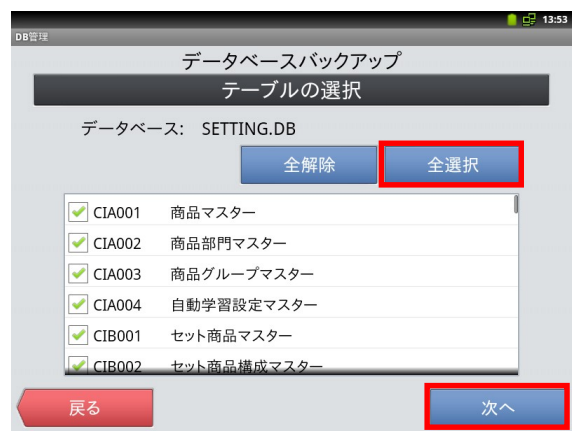

6.「確定」をタッチすると確認画面が表示され
 「OK」をタッチするとバックアップが開始されます。

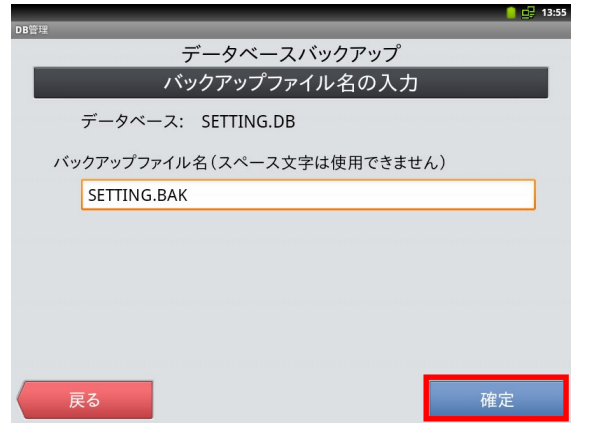

データ容量によりますが数秒~数分で完了します。

「DB ファイル形式」にチェックを付けて「次へ」 をタッチします。

| データベースバック                 | 'アップ       |
|---------------------------|------------|
| バックアップするデータベースと形          | 気を選択してください |
| データベースファイル SETTING.DB(設定) |            |
| バックアップ形式の選択               |            |
| 〇 CRXファイル形式               |            |
| O D B ファイル形式              |            |
| ダンプファイル形式                 |            |
|                           |            |
|                           |            |
|                           |            |
| 戻る                        | 次へ         |

「実行」をタッチすると確認画面が表示され「OK」を タッチするとバックアップが開始されます。

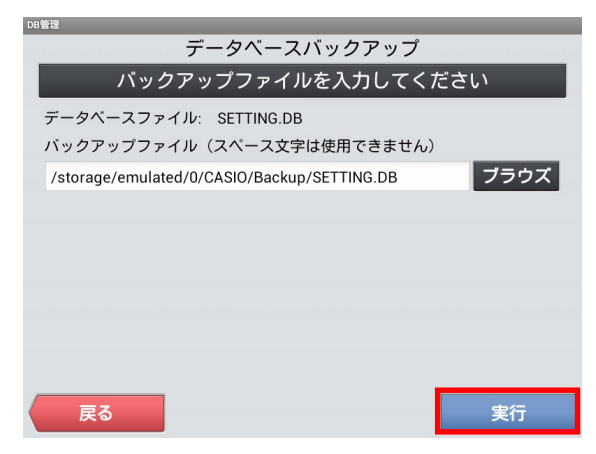

7. 完了したら「OK」ー「戻る」ー「戻る」ー「閉じる」 で再起動確認画面が表示されますので「閉じる」

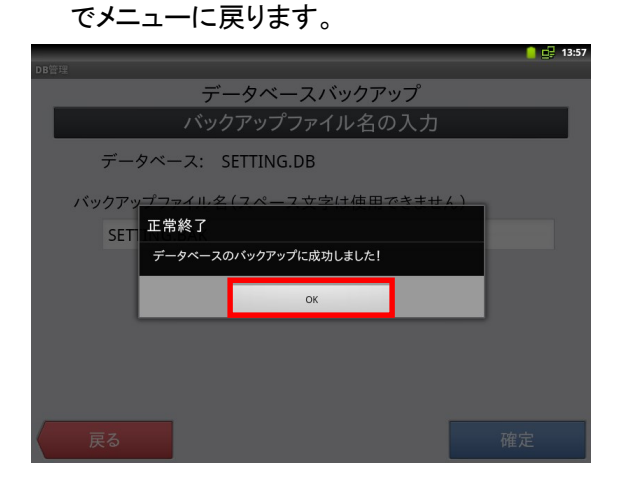

「閉じる」--「戻る」--「閉じる」で再起動確認画面 が表示されますので「キャンセル」でメニューに戻 ります。

| DB管理     |                      |  |
|----------|----------------------|--|
|          | データベースバックアップ         |  |
|          | バックアップファイルを入力してください  |  |
| データベー    | ースファイル: SETTING.DB   |  |
| バックア     | 正常終了                 |  |
| /storage | <b>7</b> ラウズ         |  |
|          | データベーフのバックマップに成功しました |  |
|          |                      |  |
|          |                      |  |
|          | 開いる                  |  |
|          |                      |  |
|          |                      |  |
|          |                      |  |
| 戻る       |                      |  |

※設定を元に戻したい場合は<データベースリロード>を実行します。

#### 4.マスターの予約設定

A タイプでは「税マスター」の初期値は以下のようになっています。各行の設定値のご確認を お願いします。お客様にて変更してよい項目は端数処理のみです。

| No. | 税 コード | 税名称    | 課税対象額<br>名称 | 税額<br>名称 | 税計<br>算区<br>分 | 税率 | 端数処理 | 備考      |                   |
|-----|-------|--------|-------------|----------|---------------|----|------|---------|-------------------|
| 1   | 01    | 消費税 01 | 内税対象計       | 内税       | 内税            | 8  | 四捨五入 |         | <del>&lt;</del> 1 |
| 2   | 02    | 消費税 02 | 外税対象計       | 外税       | 外税            | 8  | 四捨五入 |         | <b>~</b> _        |
| 3   | 03    | 消費税 03 | 内税対象計※      | 内税※      | 内税            | 8  | 四捨五入 | 軽減税率用   | <del>&lt;</del> 1 |
| 4   | 04    | 消費税 04 | 外税対象計※      | 外税※      | 外税            | 8  | 四捨五入 | 軽減税率用   | ┥┼                |
| 5   | 91    | 消費税 01 | 内税対象計       | 内税       | 内税            | 10 | 四捨五入 | 予約用     |                   |
| 6   | 92    | 消費税 02 | 外税対象計       | 外税       | 外税            | 10 | 四捨五入 | 予約用     |                   |
| 7   | 93    | 消費税 03 | 内税対象計※      | 内税※      | 内税            | 8  | 四捨五入 |         | J                 |
| 8   | 94    | 消費税 04 | 外税対象計※      | 外税※      | 外税            | 8  | 四捨五入 | 軽減税率予約用 |                   |

その他の項目は変更しないでください。

スケジューラーの設定により予約用の税テーブルが、本番用の税テーブルに自動で書き換えられます。 No.1←No.5、No2←No.6、No3←No.7、No4←No.8 のように書き換えられます。 必要に応じて端数処理の設定を変更してください。

《操作手順》

- ① 設定モードの操作権限がある担当者で サインオンし、
   「設定」タブ→ <レジ詳細設定> を タッチします。
  - ※バージョンによって「レジ詳細設定」メニュー の表示位置が違う場合があります。

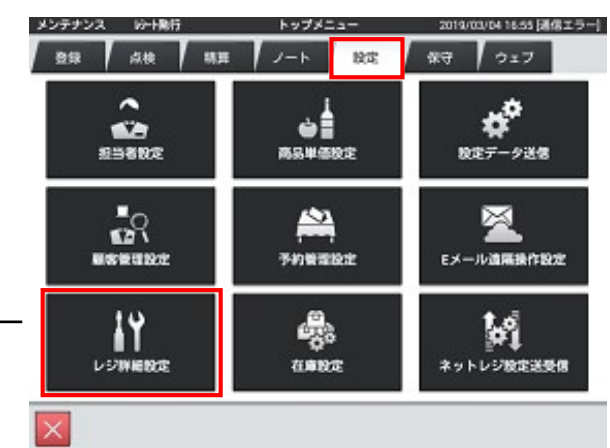

 ②「他」タブ → <税マスター> を タッチします。

| メンテナンス | レジ詳細設定                    | 2019/03/04 17:09 [通信エラー] |
|--------|---------------------------|--------------------------|
| 商品 耶   | 引     担当者     レシート     キー | 他                        |
|        | 他設定のタイプを選択してください          |                          |
|        | 運用設定                      |                          |
|        | キャラクター                    |                          |
|        | プリンター                     |                          |
|        | 客層                        |                          |
|        | 風袋                        |                          |
|        | 分析レポート(ユーザー定義)            |                          |
|        | 税マスター                     |                          |
|        |                           | 88/*7                    |
|        |                           | [ 閉しる                    |

③右記画面が表示されます。

|    |     |      |                | 税マス | <b>ス</b> : | ター      | 2019/03/05 15:30 [通信エラー] |
|----|-----|------|----------------|-----|------------|---------|--------------------------|
|    | q   | 全件表示 |                | 8件  | l          |         |                          |
|    | No. | 税コード | 税名称            |     |            | 詳細      |                          |
|    | 1   | 01   | 消費税01          |     | L          | 税コード    | 01                       |
| П  | 2   | 02   | 消費税02          |     | L          | 税名称     | 消費税01                    |
| П  | 3   | 03   | 消費税03          |     | L          | 課税対象額名称 | 内税対象計                    |
| H  | 4   | 04   | 消費税04          |     | L          | 税額名称    | 内税                       |
| H  | 5   | 91   | 消費税01          |     | L          | 税計算区分   | 内税                       |
| H  | 6   | 92   | 消費税02          |     | L          | 税率(%)   | 8                        |
| L  | 7   | 93   | 消費税03          |     | L          | 端数処理    | 四捨五入                     |
| H  | 8   | 94   | 消費税04          |     | L          |         |                          |
| П  |     |      |                |     |            |         |                          |
| н  |     |      |                |     | L          |         |                          |
| н  |     |      |                |     | L          |         |                          |
| Į. |     |      |                |     | L          |         |                          |
| Ŀ  | 1   |      | $\gg$ $\times$ |     | L          |         |                          |
| L  |     |      |                |     | L          |         |                          |
|    | 新   | 規    | 変更 削隊          | È   |            |         | 閉じる                      |
|    |     |      |                |     |            |         |                          |

確認したい税の行をタッチします。
 右枠に設定内容が表示されます。

No.1 から No.8 までの設定を確認して下さい。

設定変更する場合は「変更」をタッチします

|     |      |        | 100 1 1    |         | 2013/03/03/10.30 [通信工 ) |
|-----|------|--------|------------|---------|-------------------------|
| q   | 全件表示 | _      | 8件         |         |                         |
| No. | 税コード | 税名称    |            | 詳細      |                         |
| 1   | 01   | 消費税01  |            | 税コード    | 91                      |
| 2   | 02   | 消費税02  |            | 税名称     | 消費税01                   |
| 3   | 03   | 消費税03  |            | 課税対象額名称 | 内税対象計                   |
| 4   | 04   | 消費税04  |            | 税額名称    | 内税                      |
| 5   | 91   | 消費税01  |            | 税計算区分   | 内税                      |
| 6   | 92   | 消費税02  |            | 税率(%)   | 10                      |
| 7   | 93   | 消費税03  |            | 端数処理    | 四捨五入                    |
| 8   | 94   | 消費税04  |            |         |                         |
|     |      |        |            |         |                         |
|     |      |        |            |         |                         |
|     |      |        |            |         |                         |
|     |      |        |            |         |                         |
| 1   |      |        |            |         |                         |
|     |      |        |            |         |                         |
| #6  | +8 7 | जन्म आ | <b>1</b> 4 |         | 88/*7                   |
| 新   | 况    | EE II  | 际          |         | 閉しる                     |

⑤ 変更したい項目をタッチして設定値を変更 します、

例では「端数処理」を「切捨て」に変更。

|                      |             | [9/03/05 16:39 [通信エラー] |
|----------------------|-------------|------------------------|
| Q 全件表示               | 端数処理        |                        |
| No. 税コード<br>1 01     | 切捨て         |                        |
| 2 02<br>3 03<br>4 04 | 四捨五入<br>切上げ | 重税01<br>兑对象計           |
| 5 91<br>6 92         | 小数第二位切り上げ   | ル<br>党<br>10           |
| 8 94                 |             | šπ.Λ                   |
|                      |             |                        |
|                      |             | 消保存                    |

⑥「保存」をタッチすると設定が反映されます。

変更を無効にしたい場合は 「取消」をタッチします。

|     |      |                  | 税マス | ス: | ター      | 2019/03/05 1 | 6:45 [通信エラー] |
|-----|------|------------------|-----|----|---------|--------------|--------------|
| ٩   | 全件表示 |                  | 8件  |    |         |              |              |
| No. | 税コード | 税名称              |     | Г  | 詳細      |              |              |
| 1   | 01   | 消費税01            |     | L  | 税コード    | 91           |              |
| 2   | 02   | 消費税02            |     | L  | 税名称     | 消費税01        |              |
| 3   | 03   | 消費税03            |     | L  | 課税対象額名称 | 内税対象計        |              |
| 4   | 04   | 消費税04            |     | L  | 税額名称    | 内税           |              |
| 5   | 91   | 消費税01            |     | L  | 税計算区分   | 内税           |              |
| 6   | 92   | 消費税02            |     | L  | 税率(%)   |              | 10           |
| 7   | 93   | 消費税03            |     | L  | 端数処理    | 切捨て          |              |
| 8   | 94   | 消費税04            |     | L  |         |              |              |
|     |      |                  |     | L  |         |              |              |
|     |      |                  |     | L  |         |              |              |
|     |      |                  |     | L  |         |              |              |
|     |      |                  |     | L  |         |              |              |
|     | ~ ~  | $\otimes$ $\leq$ |     |    |         |              |              |
|     |      |                  |     |    |         | 取消           | 保存           |

⑦ 設定・確認が終了したら、
 「閉じる」をタッチして設定メニューに
 戻ります

|     |        |       | 税マス | 、ター     | 2019/03/05 | 16:50 [通信エラ |
|-----|--------|-------|-----|---------|------------|-------------|
| ۹   | 全件表示   |       | 8件  |         |            |             |
| No. | 税コード   | 税名    | 称   | 詳細      |            |             |
| 1   | 01     | 消費税01 |     | 税コード    | 91         |             |
| 2   | 02     | 消費税02 |     | 税名称     | 消費税01      |             |
| 3   | 03     | 消費税03 |     | 課税対象額名称 | 内税対象計      |             |
| 4   | 04     | 消費税04 |     | 税額名称    | 内税         |             |
| 5   | 91     | 消費税01 |     | 税計算区分   | 内税         |             |
| 6   | 92     | 消費税02 |     | 税率(%)   |            | 10          |
| 7   | 93     | 消費税03 |     | 端数処理    | 切捨て        |             |
| 8   | 94     | 消費税04 |     |         |            |             |
|     |        |       |     |         |            |             |
|     |        |       |     |         |            |             |
|     |        |       |     |         |            |             |
| 1   | 1      | 1     |     |         |            |             |
|     | $\sim$ | ≥ 1   | ≤   |         |            |             |
| #64 |        | か 雨   | 削除  |         |            | 閉じる         |

### 5.商品の単価・税種の予約設定

あらかじめ商品に予約変更用の税種や単価を設定することにより、指定日時に税種や単価を自 動的に切り替えることが可能です。

※税種または単価の変更が必要ない商品については設定する必要はありません。
※税種を設定する場合、必ず単価の設定も必要です。(単価設定がないと¥0に変更されます)
※単価のみの設定は可能です。(税種の設定は不要です)

《商品の税種または単価の予約設定手順》

 ① 設定モードの操作権限がある担当者で サインオンし、
 「設定」タブ→ <レジ詳細設定> と タッチします。

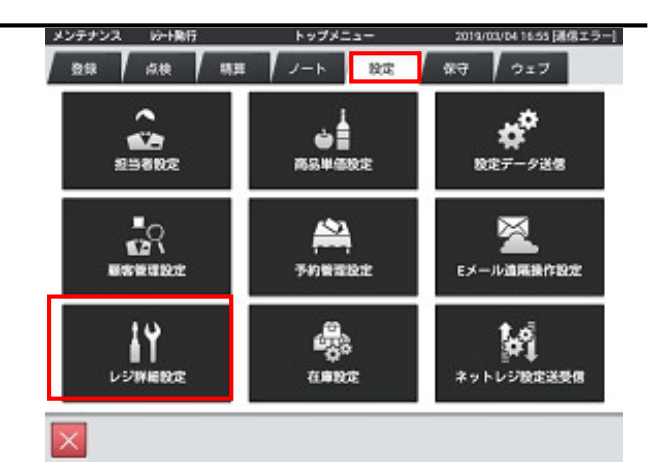

②「商品設定」をタッチします。

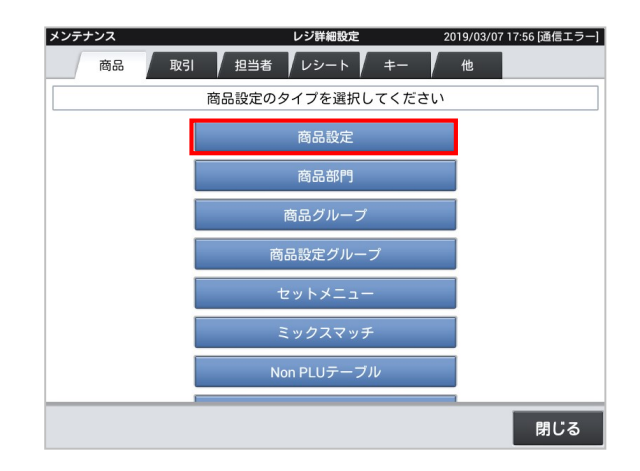

2019/10/23 20:01 [通信エラー]

③ 左側の商品リストより変更する商品を選択し 「変更」ボタンをタッチします。

④ 左側の商品詳細の画面を上にスライド させ「単価2...」の右枠をタッチします。

※税種のみの変更の場合でも 単価の設定が必要です。

⑤「単価10」の行を選択します。

| 2   | 全件表示                                    | 1             | 陶品設入<br>500件 | <u>د</u> | 2019/10/23 20:01 )通信エラ                                                                                                    |
|-----|-----------------------------------------|---------------|--------------|----------|----------------------------------------------------------------------------------------------------|
| No. |                                         | 商品名           | 7            | 商品詳細     |                                                                                                    |
| 1   | 000000000000000000000000000000000000000 | PLU0001       |              | 牢恒里重(Kg) | 0.000                                                                                                    |
| 2   | 000000000000000000000000000000000000000 | PLU0002       |              | 単位数量     | and an a second second s |
| 3   | 000000000000000000000000000000000000000 | PLU0003       |              | 単価       | ¥2,000                                                                                                    |
| 4   | 0000000000000000                        | PLU0004       |              | 税 1      | 内税※                                                                                                    |
| 5   | 0000000000000000                        | PL 10005      |              | 税2       |                                                                                                    |
| 6   | 00000000000000000                       | DL LIODOG     |              | 税3       |                                                                                                    |
| 7   | 000000000000000000000000000000000000000 | PLU0007       |              | キーの色     | サンプル                                                                                                    |
| 8   | 000000000000000000000000000000000000000 | PLU0008       |              |          | サンプル                                                                                                    |
| 9   | 000000000000000                         | PLU0009       |              | 単価2      | ¥0                                                                                                    |
| 10  | 000000000000000000000000000000000000000 | PLU0010       |              | 単価2 税    |                                                                                                    |
| 11  | 0000000000000011                        | PLU0011       |              | 単価名      |                                                                                                    |
| 12  | 000000000000012                         | PLU0012       |              | 使用不可フラグ  | 使用可                                                                                                    |
|     | ~ ~                                     | $  \ge   \ge$ |              |          | 在庫設定                                                                                                    |
| 新   | 規 変                                     | 更削            | 除            | 一括変更     | 閉じる                                                                                                    |

| No. | 商品コード                                   | 商品名                   | 商品詳細    |     |              |
|-----|-----------------------------------------|-----------------------|---------|-----|--------------|
| 1   | 000000000000000000000000000000000000000 | PLU0001               |         | · . | 0.0          |
| 2   | 000000000000000000000000000000000000000 | PLU0002               | 半111 数里 |     | Vaa          |
| 3   | 000000000000000000000000000000000000000 | PLU0003               | 单10     | -   | <b>≠</b> 2,0 |
| 4   | 000000000000000000000000000000000000000 | PLU0004               | 柷1      | 内祝。 |              |
| 5   | 000000000000000000000000000000000000000 | PLU0005               | 税2      |     |              |
| 6   | 00000000000000000                       | PLU0006               | 税3      |     |              |
| 7   | 000000000000000000000000000000000000000 | PLU0007               | = = の色  | ť   | ンプル          |
| 8   | 000000000000008                         | PLU0008               |         | ť   | ンプル          |
| 9   | 000000000000000                         | PLU0009               | 単価2     |     | ł            |
| 10  | 000000000000000000000000000000000000000 | PLU0010               | 単価2 税   |     |              |
| 11  | 0000000000000011                        | PLU0011               | 単価名     |     |              |
| 12  | 000000000000012                         | PLU0012               | 使用不可フラグ | 使用可 |              |
|     | ~ ~                                     | $ $ $\vee$ $ $ $\leq$ |         |     | 在庫設定         |

商品設定

|     |                                         | INT DO AT AL | 20     | 9/10/23 20.01 [通信エノー |
|-----|-----------------------------------------|--------------|--------|----------------------|
| 9   | 全件表示                                    | 単価2          |        |                      |
| No. | 商品コード                                   | 単価2          | ¥0     | 0.000                |
| 1   | 000000000000000000000000000000000000000 | 単価3          | ¥n     |                      |
| 3   |                                         | +==0         | +0     | ¥2,000               |
| 4   | 000000000000000000000000000000000000000 | 单1回 4        | ¥U     | <u></u>              |
| 5   | 000000000000000000000000000000000000000 | 単価5          | ¥0     |                      |
| 6   | 000000000000000                         | 単価6          | ¥0     | ++>,-710,            |
| 8   | 000000000000000000000000000000000000000 | 単価7          | ¥0     | サンプル                 |
| 9   | 00000000000000                          | 単価8          | ¥0     | ¥0                   |
| 10  | 000000000000000000000000000000000000000 | 単価9          | ¥0     |                      |
| 11  |                                         | 単価10 1       | ¥2,000 | मन<br>मन             |
|     |                                         |              | $\geq$ | 在庫設定                 |
| _   |                                         | ок           |        |                      |
|     |                                         |              | 40     | ·消 保存                |

⑥ 数量<1>を入力して「OK」をタッチします。

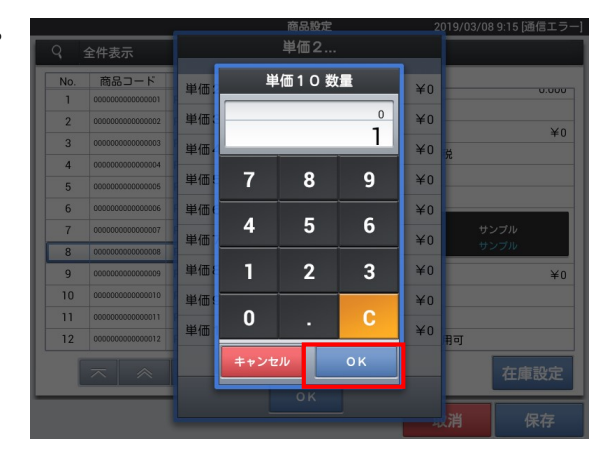

⑦ 単価を入力して「OK」をタッチします。

⑧「OK」」をタッチして単価設定ウィンドウを閉じます

税種の変更が必要ない場合は ⑫に進んでください。

⑨「単価2税..」の右枠をタッチします。

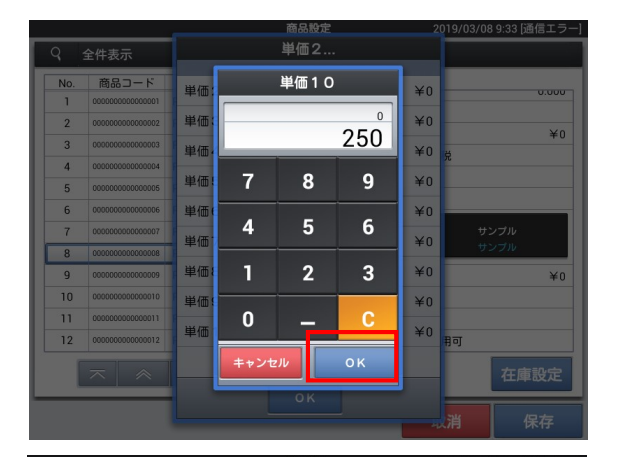

| 9 : | 全件表示                                    | 単価2    |      |          |
|-----|-----------------------------------------|--------|------|----------|
| No. | 商品コード                                   | 単価2    | ¥0   | 0.000    |
| 2   | 000000000000000000000000000000000000000 | 単価3    | ¥0   | ×0       |
| 3   | 000000000000000000000000000000000000000 | 単価4    | ¥0   | + 0<br># |
| 4   | 000000000000004                         | 単価5    | ¥0   |          |
| 5   | 0000000000000000                        |        |      |          |
| 7   | 000000000000000                         | 単価6    | ¥0   | サンプル     |
| 8   | 0000000000000000                        | 単価7    | ¥0   | サンブル     |
| 9   | 00000000000009                          | 単価8    | ¥0   | ¥0       |
| 10  | 000000000000000000000000000000000000000 | 単価9    | ¥0   |          |
| 11  | 00000000000011                          | 単価10 1 | ¥250 |          |
| 12  | 000000000000012                         |        |      | 用可       |
|     | $\overline{\sim}$                       |        |      | 在庫設定     |
|     |                                         |        |      | 消保存      |

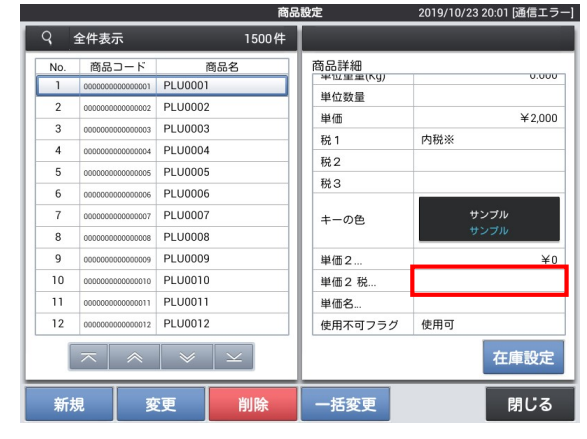

1 画面を上にスライドさせ「単価10税1」を選択します。

| ÷ |     |                                         | 商品設定                                | 2019/03/08 9:45 [通信エラー] |
|---|-----|-----------------------------------------|-------------------------------------|-------------------------|
| ~ | 9   | 全件表示                                    | 単価2 税                               |                         |
|   | No. | 商品コード                                   |                                     |                         |
|   | 1   | 000000000000000000000000000000000000000 | 単価6 税2                              | 0.000                   |
|   | 2   | 000000000000000                         | 単価7税1                               | Xo                      |
|   | 3   | 000000000000000000000000000000000000000 | 単価7税2                               | #U                      |
|   | 4   | 000000000000004                         |                                     | ,,,                     |
|   | 5   | 000000000000000                         | 単価8 梲 1                             |                         |
|   | 6   | 00000000000000                          | 単価8 税2                              |                         |
|   | 7   | 000000000000000                         | 単価9税1                               | サンプル                    |
|   | 8   | 800000000000000                         | 1 100 - 50 .                        | 9.2.910                 |
|   | 9   | 000000000000000                         | 単価9 税2                              | ¥0                      |
|   | 10  | 000000000000000000000000000000000000000 | 単価10税1                              |                         |
|   | 11  | 000000000000011                         | 単価10税2                              |                         |
|   | 12  | 000000000000012                         | +10100                              | 町                       |
|   |     | $\pi \otimes$                           | $ $ $ $ $ $ $ $ $ $ $ $ $ $ $ $ $ $ | 在庫設定                    |
|   |     |                                         | ок                                  |                         |
|   |     |                                         |                                     | 消 保存                    |
|   |     |                                         |                                     |                         |

① 変更する税をタッチします

例では「内税」を設定しています。

軽減税率対象の商品の場合は 「内税※」または「外税※」を選択して ください。

12「OK」をタッチします。

|     |                                               | 商品設定    | 2019/03/08 9:47 [通信エラー] |
|-----|-----------------------------------------------|---------|-------------------------|
| 9   | 全件表示                                          | 単価10 税1 |                         |
| No. | 商品コード<br>000000000000000000000000000000000000 | 非課税     | 0.000                   |
| 2   | 00000000000000000002                          | 内税      | ¥0                      |
| 3   | 000000000000000000000000000000000000000       | 机码      | Ŕ                       |
| 4   | 000000000000004                               |         |                         |
| 5   |                                               | 内税※     |                         |
| 7   | 00000000000000000000007                       | 外税※     | サンプル                    |
| 8   | 000000000000000                               |         | サンプル                    |
| 9   | 0000000000000000                              |         | ¥0                      |
| 10  | 000000000000000000000000000000000000000       |         |                         |
| 11  | 000000000000011                               |         |                         |
| 12  | 000000000000012                               |         | 司                       |
|     | $\overline{\sim}$                             |         | 在庫設定                    |
|     |                                               |         | 消保存                     |

|     |                                         | 商品設定                |    | 2019/07/24 12:11 |
|-----|-----------------------------------------|---------------------|----|------------------|
| 9   | 全件表示                                    | 単価2 税               |    |                  |
| No. | 商品コード                                   | 単価6税2               |    | 0.000            |
| 2   | 000000000000000000000000000000000000000 | 単価7税1               |    | 0.000            |
| 3   | 000000000000000000000000000000000000000 | 単価7 税2              |    | ¥0               |
| 5   | 000000000000005                         | 単価8税1               |    |                  |
| 6   | 000000000000000000000000000000000000000 | 単価8税2               | _  |                  |
| 8   | 000000000000000                         | 単価9 税 1<br>単価 9 税 2 | _  | サンブル<br>サンブル     |
| 10  | 000000000000000000000000000000000000000 | 単価10税1              | 内税 | ¥O               |
| 11  | 0000000000000011 0000000000000012       | 単価10税2              |    |                  |
|     | ⊼                                       | <u>~ ~ × ×</u>      | _  | 在庫設定             |
|     |                                         |                     | 40 | 消保存              |

13「保存」して1商品の設定が完了します。

変更を無効にする場合は「取消」をタッチ してください。

※次の商品を設定する場合は②に戻って 設定を続けてください。

※終了する場合は「閉じる」をタッチして 「レジ詳細設定」メニューに戻ります

|     |                                         | 商       | 品 | 設定        | 2019/03/0 | 8 9:54 [通信エラー |
|-----|-----------------------------------------|---------|---|-----------|-----------|---------------|
| ٩   | 全件表示                                    | 1500件   | 1 |           |           |               |
| No. | 商品コード                                   | 商品名     |   | 商品詳細      |           |               |
| 1   | 000000000000000000000000000000000000000 | PLU0001 | 1 | 商品コード     | 000000000 | 000001        |
| 2   | 000000000000000000000000000000000000000 | PLU0002 |   | スキャニングコード |           |               |
| 3   | 000000000000000000000000000000000000000 | PLU0003 |   | 商品名       | PLU0001   |               |
| 4   | 000000000000004                         | PLU0004 |   | 商品名 2     |           |               |
| 5   | 000000000000000000000000000000000000000 | PLU0005 |   | 商品部門名     | 部門01      |               |
| 6   | 00000000000000                          | PLU0006 |   | 商品設定グループ名 | 金額入力可     |               |
| 7   | 000000000000000000000000000000000000000 | PLU0007 |   | セット商品名    |           |               |
| 8   | 0000000000000008                        | PLU0008 |   | 単位重量(Kg)  |           | 0.000         |
| 9   | 000000000000000                         | PLU0009 |   | 単位数量      |           |               |
| 10  | 000000000000000000000000000000000000000 | PLU0010 |   | 単価        |           | ¥100          |
| 11  | 000000000000011                         | PLU0011 |   | 税1        | 内税        |               |
| 12  | 000000000000012                         | PLU0012 |   | 税2        |           |               |
|     | ⊼ ⊗                                     | ✓ ×     |   |           |           | 在庫設定          |
|     |                                         |         |   |           | 取消        | 保存            |

### 6.スケジューラ—の予約設定

《操作手順》

例として 2019年10月1日 に税率が自動変更するように設定します。

 ① 設定モードの操作権限がある担当者で サインオンし、
 「設定」タブ→ <レジ詳細設定> と タッチします。

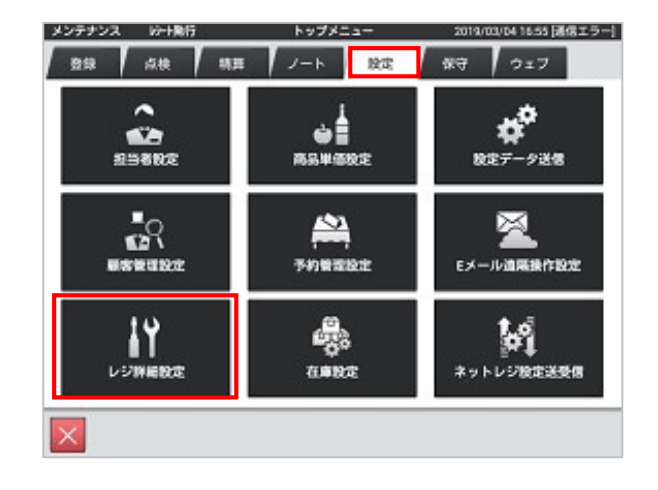

 ②「他」タブ → <スケジューラ> と タッチします。

| メンテナンス | レジ詳細設定                    | 2013/12/20 17:36 |
|--------|---------------------------|------------------|
| 商品 耴   | 3引     担当者    レシート     キー | 他                |
|        | 他設定のタイプを選択してください          |                  |
|        | 運用設定                      |                  |
|        | 客層                        |                  |
|        | 風袋                        |                  |
|        | 分析レポート(ユーザー定義)            |                  |
|        | 税マスター                     |                  |
|        | スケジューラ                    |                  |
|        | 通貨変換                      |                  |
|        |                           | 閉じる              |

③ <変更> をタッチします。

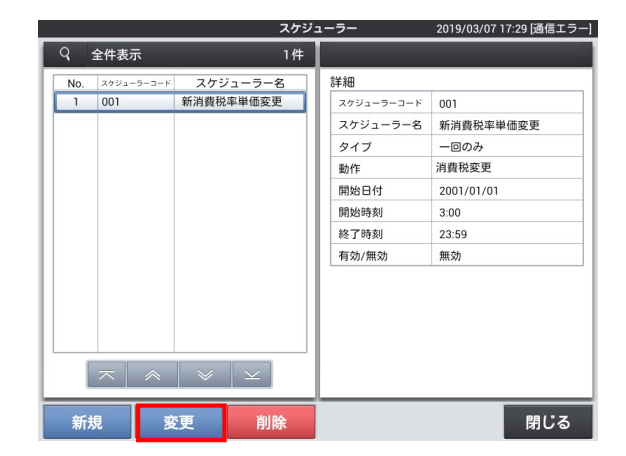

開始日付

開始時刻

終了時刻

有効/無効

| 5 | <2019年10月1日>にセットして「OK」 |
|---|------------------------|
|   | をタッチします。               |

※10月1日がお休みの場合 (レジの電源が入らない場合)は 翌日にセットしてください。

|     | 全件表示              | スケジ<br>1件             | <u>1-7-</u>                  | 2019/03/07 17:37 [通信工言 |
|-----|-------------------|-----------------------|------------------------------|------------------------|
| No. | スケジューラーコード<br>001 | スケジューラー名<br>新消費税率単価変更 | 詳細<br>スヶジューラーコード<br>スケジューラー名 | 001 新消費税率単価変更          |
|     | ľ                 | +<br>2019<br>-        | + +<br>0月 01<br>             | .更<br>1/01             |
|     |                   | キャンセル                 | 0                            | ĸ                      |

 $|\pi| \ll | \vee | \vee$ 

⑥「有効/無効」の右枠をタッチします。

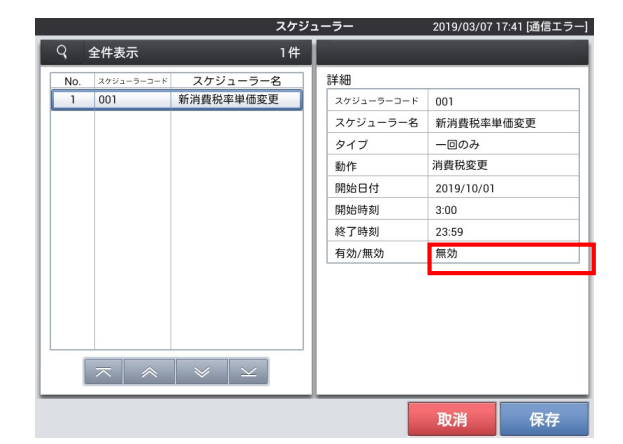

⑦「有効」をタッチして「保存」します。
 「閉じる」で
 「レジ詳細設定」に戻ります
 「閉じる」
 でトップメニュー(「設定」タブ)に戻ります

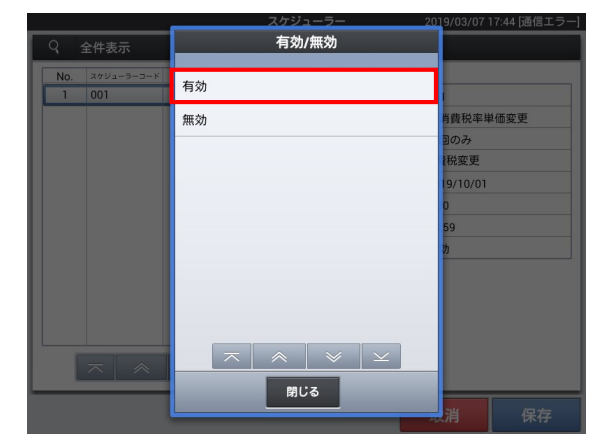

2001/01/01

保存

3:00

23:59

無効

取消

### 7.軽減税率メッセージの追加

軽減税率を適用する場合、P.14 のレシート例のように軽減税率メッセージをレシートに印刷する ように推奨されています。軽減税率を適用されない場合は設定の必要はありません。

《設定手順》

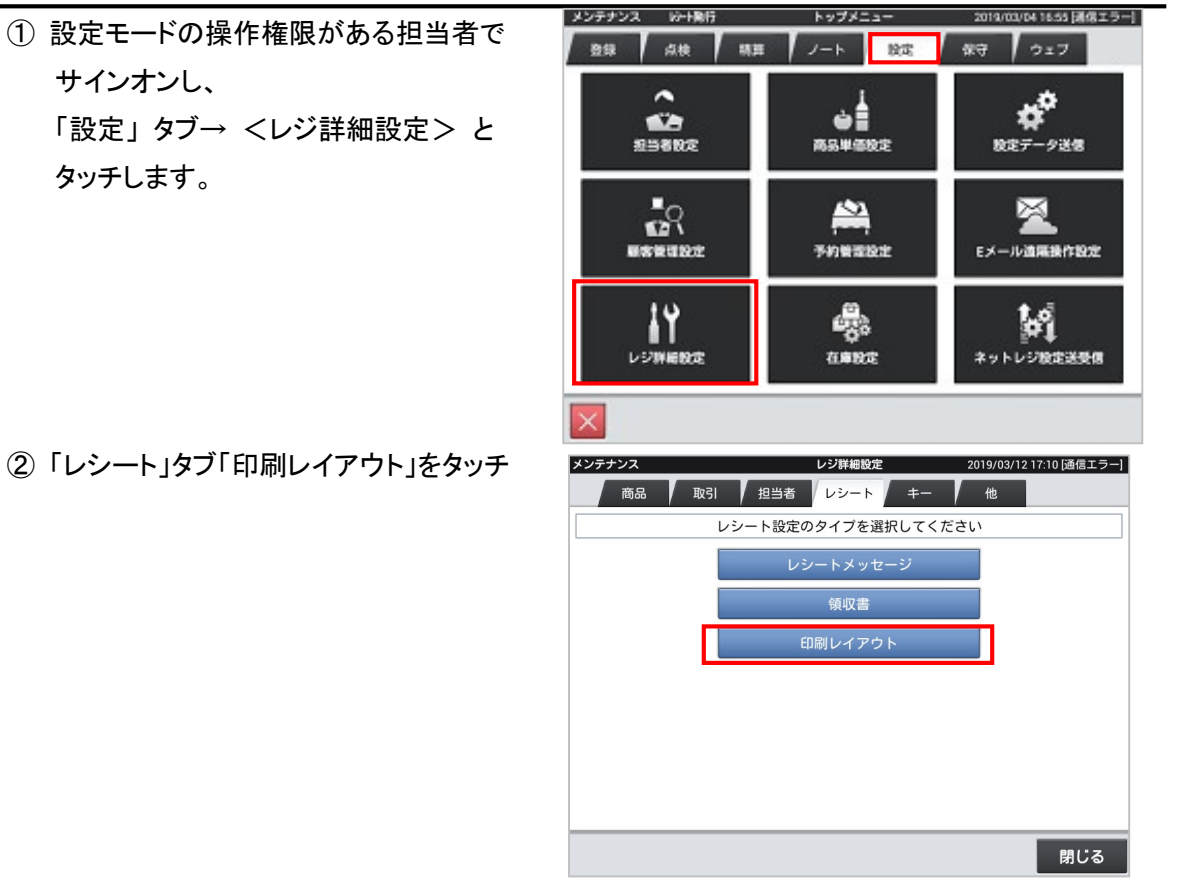

③「レシートレイアウト」をタッチします。

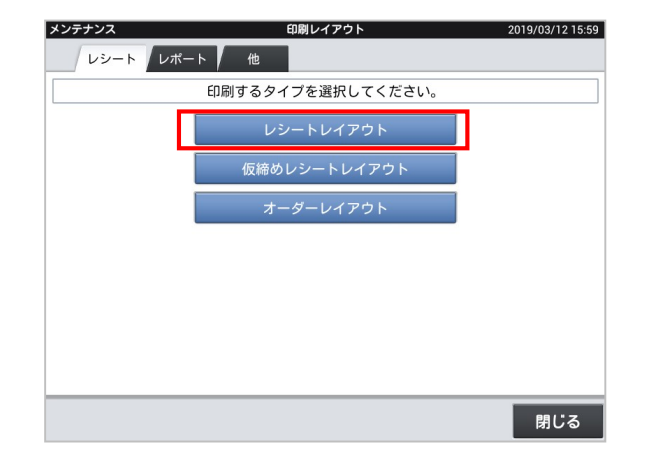

⑤ 画面を上にスクロールさせ

④ お使いのレシート幅のボタンをタッチします 例)58mmを選択

| お使いのレシート幅のボタンをタッチします。 | 全件表示                  |                    |                                             |                                                | 6件                                |
|-----------------------|-----------------------|--------------------|---------------------------------------------|------------------------------------------------|-----------------------------------|
| 例)58mmを選択             |                       |                    |                                             |                                                |                                   |
|                       | No.                   |                    | 項目                                          | 値                                              |                                   |
|                       | 1 1                   | シートロゴ 1            |                                             | なし                                             |                                   |
|                       | 2 レミ                  | レートロゴ2             |                                             | なし                                             |                                   |
|                       | 3 13                  | シートトップメッセー         | ジ1サイズ                                       | 標準文字                                           |                                   |
|                       | 4 VS                  | シートトップメッセー         | ジ2サイズ                                       | 標準文字                                           |                                   |
|                       | 5 13                  | シートボトムメッセー         | ジ1サイズ                                       | 標準文字                                           |                                   |
|                       | 6 1/3                 | ノートボトムメッヤー         | ジクサイズ                                       | 標進文字                                           |                                   |
|                       | 0.07                  |                    |                                             | w+27                                           |                                   |
|                       | 詳細設定を行う<br>58mm       | には、紙幅を選択して<br>80mm | ください。戻ったらこの                                 | 画面では取消を押してく7                                   | Eさい。<br>保在                        |
|                       | J011111               | Somm               |                                             | 42/19                                          | UK 1F                             |
| 両支もトレックロールキャ          |                       |                    | 印刷レイアウト                                     |                                                | 2019/03/12 16:0                   |
| 画面をエに入りロールさせ          |                       |                    |                                             |                                                |                                   |
| 「注 ※は軽減税率適用」をタッチします。  | RCT_GENERA<br>レシート58m | L_58<br>m幅用印刷イメージ  |                                             |                                                | フィード表示                            |
|                       | nontax                |                    | 0 1 2 3 4 5 6 7 8 9 10 11 12<br>9Fattor TUU | 13 14 15 16 17 18 19 28 21 22 23 24 25 26 27 2 | 8 29 30 31 32 33 34 35 36 37 38 3 |
|                       | fstd_transaction      | fsst               | FSST 100                                    |                                                |                                   |
|                       | fstd transaction      | change             | ESCG 100                                    |                                                |                                   |
|                       | sales_total           |                    | 合計(全て)1000                                  |                                                |                                   |
|                       | total                 |                    | 승計 1000                                     |                                                |                                   |
|                       | round                 |                    | まるめ10                                       |                                                |                                   |
|                       | fin_transaction       | subtotal           | 合計 1000                                     |                                                |                                   |
|                       |                       | round              | まるの10                                       |                                                |                                   |
|                       |                       | tender             | 現余 1000                                     |                                                |                                   |
|                       | fin_transaction       | change             | 釣り10                                        |                                                |                                   |
|                       | invoice               |                    | インボイス番号 1000                                |                                                |                                   |
|                       |                       |                    | 注)※は軽減税率適用                                  |                                                |                                   |
|                       |                       |                    |                                             | (リザーブ)                                         |                                   |
|                       |                       |                    |                                             | ボトムメッセージ1                                      |                                   |
|                       |                       |                    | (1-7-K                                      | ホトムメッセージ2                                      |                                   |
|                       |                       |                    | //=J=F<br>//572/9/2                         |                                                |                                   |
|                       |                       |                    |                                             |                                                |                                   |
|                       |                       |                    |                                             |                                                |                                   |
|                       |                       |                    | 「署名欄(レシート3枚目)                               |                                                |                                   |
|                       |                       |                    | 署名欄(レシート3枚目)                                |                                                |                                   |
|                       | 取消                    | 初期化 試し             | 著名欄 (レシート3枚目)                               |                                                | 保存                                |

⑥ タッチすると「注 ※は軽減税率適用」が グレイ背景色の選択マークになります。

「有効化」ボタンをタッチします。

|                  | (AMA) I Change I A. |                                                                                      |                                       |
|------------------|---------------------|--------------------------------------------------------------------------------------|---------------------------------------|
| nontax           |                     | 0 1 2 3 4 5 6 7 8 9 10 11 12 13 14 15 16 17 18 19 20 21 22 23 24 25 26<br>9F#: 0 100 | 27 28 29 30 31 32 33 34 35 35 37 38 3 |
| fstd_transaction | fsst                | FSST 100                                                                             |                                       |
|                  | tender              | EBT 100                                                                              |                                       |
| fstd_transaction | change              | FSCG 100                                                                             |                                       |
| sales_total      |                     | 合計(全て)1000                                                                           |                                       |
| total            |                     | 승計 1000                                                                              |                                       |
| round            |                     | まるめ10                                                                                |                                       |
| fin_transaction  | subtotal            | 合計 1000                                                                              |                                       |
|                  | round               | まるめ10                                                                                |                                       |
|                  | total               | 승計 1000                                                                              |                                       |
|                  | tender              | 現金 1000                                                                              |                                       |
| fin_transaction  | change              | 釣り10                                                                                 |                                       |
| invoice          |                     | インボイス番号 1000                                                                         |                                       |
|                  |                     | 主)※は軽減税率適用                                                                           |                                       |
|                  |                     | (リザーブ)                                                                               |                                       |
|                  |                     | ボトムメッセージ1                                                                            |                                       |
|                  |                     | ポトムメッセージ2                                                                            |                                       |
|                  |                     | バーコード                                                                                |                                       |
|                  |                     | グラフィック2                                                                              |                                       |
|                  |                     | 署名樹 (レシート2枚目)                                                                        |                                       |
|                  |                     | 署名欄 (レシート3枚目)                                                                        |                                       |

印刷レイアウト2019/03/12 16:02

⑦「保存」をタッチして完了です。

「閉じる」を押してトップメニューに戻ります

| レシート58mm         | 幅用印刷イメージ |                                            | 挿入                                                | フィード表示                          |
|------------------|----------|--------------------------------------------|---------------------------------------------------|---------------------------------|
| nontax           |          | 0 1 2 3 4 5 6 7 8 9 10 11 1<br>9FER10C TUU | 2 13 14 15 16 17 18 19 20 21 22 23 24 25 26 27 28 | 29 30 31 32 33 34 35 35 37 38 3 |
| fstd_transaction | fsst     | FSST 100                                   |                                                   |                                 |
|                  | tender   | EBT 100                                    |                                                   |                                 |
| fstd_transaction | change   | FSCG 100                                   |                                                   |                                 |
| sales_total      |          | 合計(全て)1000                                 |                                                   |                                 |
| total            |          | 合計 1000                                    |                                                   |                                 |
| round            |          | まるめ10                                      |                                                   |                                 |
| fin_transaction  | subtotal | 合計 1000                                    |                                                   |                                 |
|                  | round    | まるめ10                                      |                                                   |                                 |
|                  | total    | 合計 1000                                    |                                                   |                                 |
|                  | tender   | 現金 1000                                    |                                                   |                                 |
| fin_transaction  | change   | 釣り10                                       |                                                   |                                 |
| invoice          |          | インボイス番号 1000                               |                                                   |                                 |
|                  |          | 注)※は軽減税率適用                                 |                                                   |                                 |
|                  |          |                                            | (リザーブ)                                            |                                 |
|                  |          |                                            | ボトムメッセージ1                                         |                                 |
|                  |          |                                            | ボトムメッセージ2                                         |                                 |
|                  |          | バーコード                                      |                                                   |                                 |
|                  |          | グラフィック2                                    |                                                   |                                 |
|                  |          | 署名欄(レシート2枚目)                               |                                                   |                                 |
|                  |          | 署名欄(レシート3枚目)                               |                                                   |                                 |

印刷レイアウト 2019/03/12 16:02

#### 8.ご留意事項

#### レシート印字について

商品が軽減税率対応のため、複数の税テーブルにリンクしています。 消費税の計算は、税テーブルごとに実施されます。このため税計算の結果印字が、以下赤い 囲みのように複数行で印字されるようになります。

また、軽減税率対象の商品には青い囲みのように、「※」が印字されるようになります。

|           |          |          | ~ / ~ / 0 |       |
|-----------|----------|----------|-----------|-------|
| 商品名       | リンク税テーブル | 税率・課税ステー | タス        | 備考    |
| コーヒー      | 税テーブル 1  | 10% 内税   |           | 通常税率用 |
| ステーキ      | 税テーブル 1  | 10% 内税   |           | 通常税率用 |
| お弁当(持ち帰り) | 税テーブル 3  | 8% 内税※   |           | 軽減税率用 |

以下の通り設定されている場合のレシート印字例は、次の通りになります。

《これまでのレシート印字》

《税率変更施行後のレシート印字》

| 御計算書                                                                                                    | 御計算書                                                                                                    |
|----------------------------------------------------------------------------------------------------|----------------------------------------------------------------------------------------------------|
| 01 担当者                                                                                                    | 01 担当者                                                                                                    |
| 2019/09/30 13:29 000006                                                                                                    | 2019/10/01 13:29 000006                                                                                                    |
| 1 コーヒー       ¥500         1 ステーキ       ¥1,000         1 お弁当(持ち帰り)       ¥500         3 点       3点         内税対象計       ¥2,000         内税       8%       ¥148         合計       ¥ 2,000         現金       ¥10,000         お釣       ¥8,000 | 1       コーヒー       ¥500         1       ステーキ       ¥1,000         1       お弁当(持ち帰り)       ¥500         3       点         内税対象計       ¥1,500         内税対象計       ¥136         内税対象計※       ¥500         内税対象計※       ¥500         内税対象計※       ¥500         内税対象計※       ¥500         内税対象計※       ¥500         内税対象計※       ¥500         内税対象計※       ¥500         点       ¥10,000         現金       ¥10,000         お釣       ¥8,000         注)       ※は軽減税率適用 |

#### 点検/精算レポート印字について

税率変更のタイミングで軽減税率対象の商品の変更があった場合、赤い囲み部分の対象金額が 印字されるようになります。 また税額は 8%→10%へ変更された掛け率による計算された金額とな ります。

#### 《これまでのレシート印字》

| 0010 /00 /00          |        | 10.10          |
|-----------------------|--------|----------------|
| 2019/09/30            | 01     | 13:42          |
| 担当-000090000          | 01     | 000012         |
| 2019/09/30<br>田宁스라兕佳라 | 000002 | 奜笘L+°_L        |
| 回と口司                  |        |                |
| 総売上(点)                |        | 3              |
|                       |        | ¥2,000         |
| 総売内税抜き                |        | ¥1,852         |
| 純売上(件)                |        | 1              |
|                       |        | ¥2,000         |
| 純売税抜き                 |        | ¥1,852         |
| 現金在高                  |        | ¥2,000         |
| 現金在高甲告                |        | ¥0             |
| 現金甲告週个足               |        | -¥2,000        |
| 貸仕局<br>伐左言中生          |        | ¥0             |
| 員仕尚中古<br>伐山佐海エロ       |        | ¥0             |
| 員甲古迥个足<br>帝日光左古       |        | ¥0<br>\\0      |
| 简帕芬仕高<br>商旦罢左宣由生      |        | ¥0<br>\_0      |
| 商品分位同中日               |        | ¥0<br>⊻0       |
| 向田が中日週年に<br>クレジット在室   |        | ¥0             |
| クレジット在高由告             |        | ¥0             |
| クレジット由告過不             | 足      | ¥0             |
| 50551<br>歩合1          | ~      | ¥0             |
| 步合 2                  |        | ¥0             |
| 戻モード回数/金額             |        | 0              |
|                       |        | ¥0             |
| 客数/客単価                |        | 1              |
|                       |        | ¥2,000         |
| 値引 回数/金額              |        | 0              |
|                       |        | ¥0             |
| 戻 回数/金額               |        | 0              |
| .u. už⇒               |        | ¥0             |
| サーヒス 取りまた (佐教/会苑      | ``     | ¥0<br>1        |
| 取51中止(件数/並額           | )      | V 500          |
| 内税対象計 (税抜)            |        | ¥ 1 852        |
| 内税                    |        | ∓1,052<br>¥148 |
| 外税対象計                 |        | ¥0             |
| 外税                    |        | ¥0             |
| 内税対象計(税抜)             | *      | ¥0             |
| 内税※                   |        | ¥0             |
| 外税対象計※                |        | ¥0             |
| 外税※                   |        | ¥0             |
| 非課税合計                 |        | ¥0             |
|                       |        |                |
|                       |        |                |

#### 《税率変更施行後のレシート印字》

| 2019/10/01               |        | 14:43         |
|--------------------------|--------|---------------|
| 担当- 0000090000           | 01     | 000021        |
| 2019/10/01               |        |               |
| 固定合計器集計                  | 000006 | 精算レボート        |
|                          |        | <br>2         |
|                          |        | ¥2 000        |
| 総売内税抜き                   |        | ¥1.827        |
| 純売上(件)                   |        | 1             |
|                          |        | ¥2,000        |
| 純売税抜き                    |        | ¥1,827        |
| 現金在高                     |        | ¥2,000        |
| 現金在高申告                   |        | ¥0            |
| 現金申告過不足                  |        | -¥2,000       |
| 貸在高                      |        | ¥0            |
| 貸仕局甲告<br>伐中生過天日          |        | ¥0            |
| 貝甲古迥个疋<br>西日 <u>米</u> 五百 |        | ¥0<br>×0      |
| 冏吅分忹同<br>商且类左宣由生         |        | ¥0<br>⊻0      |
| 商品发由告過不足                 |        | ¥0            |
| クレジット在高                  |        | ¥0            |
| クレジット在高申告                |        | ¥0            |
| クレジット申告過不                | 足      | ¥0            |
| 歩合1                      |        | ¥0            |
| 歩合 2                     |        | ¥0            |
| 戻モード回数/金額                |        | 0             |
|                          |        | ¥0            |
| 谷剱/谷甲1回                  |        | ×2 000        |
| 値引 同数/全頞                 |        | ≢ 2, 000<br>0 |
|                          |        | ¥0            |
| 戻 回数/金額                  |        | 0             |
|                          |        | ¥0            |
| サービス                     |        | ¥0            |
| 取引中止(件数/金額)              | )      | 0             |
|                          |        | ¥0            |
| 内柷对家計(柷扳)                |        | ¥ I, 364      |
| 内税<br>时代                 |        | ¥ 130<br>V 0  |
| 21 优刈 承司<br>从 税          |        | ±0<br>⊻0      |
| 内税対象計(税抜)                | *      | ¥ 463         |
| 内税※                      |        | ¥37           |
| 外税対象計※                   |        | ¥0            |
| 外税※                      |        | ¥0            |
| 非課税合計                    |        | ¥0            |
|                          |        |               |
|                          |        |               |

#### 予約税率の切替え動作

スケジューラーで設定した日時になると以下の通り、売上管理アプリの再起動要求画面が出てき ます。<確定> をタッチすると売上管理アプリが再起動します。売上管理アプリが再起動するこ とにより、予約設定した税率に切り替わります。

|              | サインオン                                                          | 2019/10/01 0:00  |
|--------------|----------------------------------------------------------------|------------------|
| 01 02 03     | 04 05                                                          | 06 07 📰          |
| 担当01         | 担当 <b>02</b>                                                   | 担当03             |
|              |                                                                |                  |
|              | 確認                                                             |                  |
| 担当04         | 売上管理アプリを再起動します。<br>印字中のプリンタや使用中の伝票<br>がない事を確認してから実行して<br>ください。 | 担当06             |
|              | 1,220.                                                         |                  |
| 担当 <b>07</b> | 閉じる確定                                                          | マネージャー <b>02</b> |
|              |                                                                |                  |
|              |                                                                |                  |
|              |                                                                |                  |

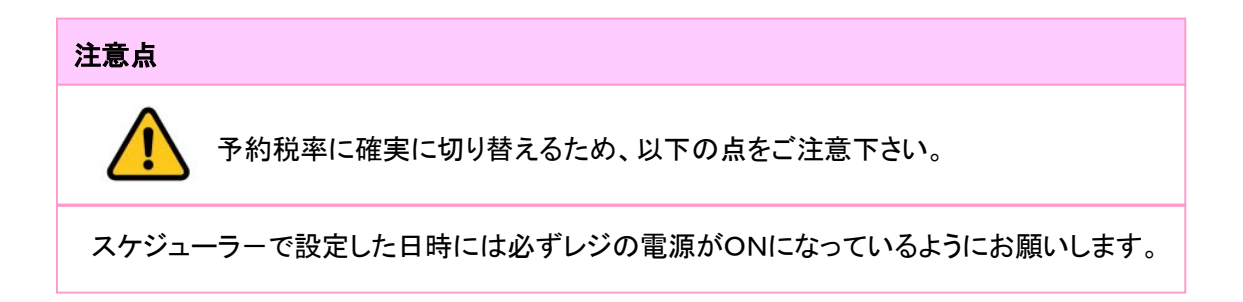

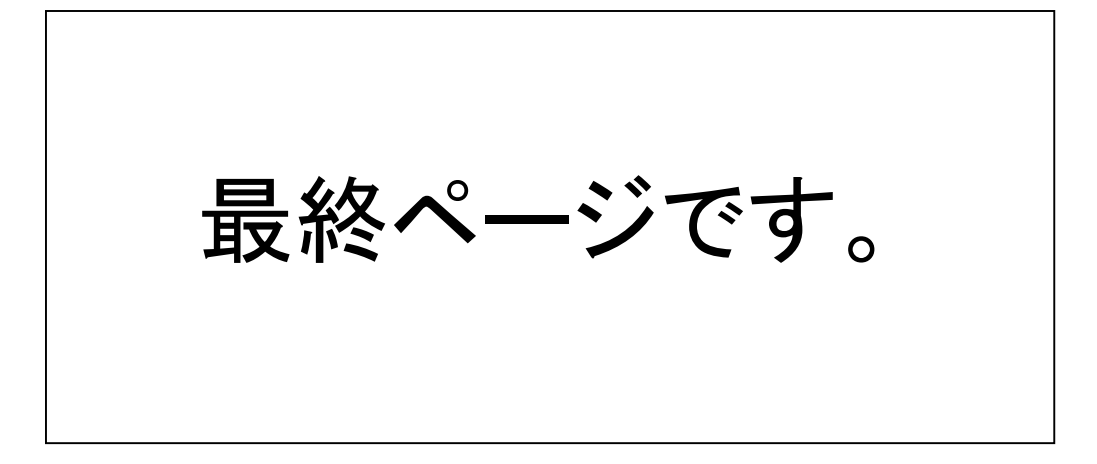